SERVICE INSIGHTS · PARTNER RESOURCES

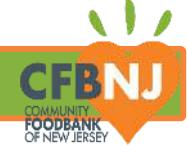

## OASIS INSIGHT STEP BY STEP GUIDE

## **CFBNJ DIAPER & PERIOD PRODUCT INITIATIVE**

# **Creating Assistance Records and Reports**

| PART 1          | PART 2             | PART 3               |
|-----------------|--------------------|----------------------|
| Introduction:   | Intake:            | Report:              |
| Area of Focus,  | Adding Diaper &    | Generating Diaper    |
| Objectives, and | Period Product     | & Period Product     |
| Terms/Phrases   | Assistance Records | Totals<br>(optional) |

## **PART 1: INTRODUCTION**

#### Objective

By the end of this guide, Partners Will Be Able To:

- Create diaper and period product assistance records in Oasis manually and with a barcode scanner.
- View and download Diaper and Period Products reports

### 👹 Perks

If you use Oasis, you can expect:

- Diaper and Period Product reports to be automatically submitted, so you don't have to!
- More reliable and consistent data and reporting

## **OVERVIEW**

Using Oasis Insight for Diaper & Period Product distribution is exactly the same as the general process, with the only difference being partners are not expected or required to submit monthly reports! This guide goes over how to add accurate records for the different products under this initiative. If you are a partner that is interested in seeing your monthly totals, this guide includes an optional section covering how you can.

#### ABOUT THE PRODUCTS

| Packaging  | Quantity                                        | Available Products | Available Sizes         |
|------------|-------------------------------------------------|--------------------|-------------------------|
| 1 Sleeve   | 25 Diapers                                      | Adult Incontinence | Medium, Large, XLarge   |
| 1 Pack     | 18 Maxi Thin <b>or</b> 24 Maxi Regular          | Period             | Maxi Thin, Maxi Regular |
| 1 Case/Box | 8 Sleeves of Diapers <b>or</b> 12 packs of Pads | Diaper             | Newborn - 7             |

On behalf of the Impact team at CFBNJ and neighbors all across the state of New Jersey, thank you for your hard work and your dedication to accurate reporting! With this information, we're able to understand the impact, identify areas of unmet need, apply for grants, and more. We couldn't do it without you.

#### PART 2: ADDING A DIAPER/PERIOD PRODUCT ASSISTANCE RECORD

FOODBANK OF NEW JERSEY

During distribution days, it is important to Add Assistance records of the goods/products received into neighbor's case page during intake. There are two ways to add an assistance record to a neighbor's case.

| First, we'll go over the steps to do this manually.                                                          |                                                                                                    |  |  |  |
|----------------------------------------------------------------------------------------------------|----------------------------------------------------------------------------------------------------|--|--|--|
| To begin, sign into your Oasis account at <u>cfbnj2.oasisinsight.net</u>                                     |                                                                                                    |  |  |  |
| Click the "Search" button located at<br>the top of the left side menu.                                       | 303,661<br>people served                                                                                        |  |  |  |
| Enter the neighbor's name, then click                                                                        | 🔍 Search                                                                                                    |  |  |  |
| Click the neighbor's name to be<br>redirected to their case.                                                 | Kearch      HEAD OF HS      HEAD OF HS      Email: No Drail Provided      Agency Last Assistance; June 25, 2024 |  |  |  |
| VIF your search produces no results, run an advanced search, and add one other detail, such                  | as a phone number or birthdate.                                                                                 |  |  |  |
| STEP 2                                                                                                    |                                                                                                    |  |  |  |
| Locate and click Assistance on the right side menu of the neighbor's case.                                   |                                                                                                    |  |  |  |
| Once the page opens, you will either see a list of the neighbors' assistance records, or a message to create |                                                                                                    |  |  |  |
| the first assistance record. Click ADD ASSISTANCE + located in the orange banne                              | r at the top of the page.                                                                                       |  |  |  |
| Assistance for Lemony Snicketts                                                                              | ADDIPHOTO                                                                                                    |  |  |  |
| Show all $\checkmark$ assistance for Zhemony Snicketts Zhemony Snicketts Living with Related                 | Lemony Snicketts<br>HEAD OF HOUSEHOLD<br>85 Custer Ave<br>Newark, NJ 07112                                      |  |  |  |
| CFBNJ2 Development and Test Agency A9999       Wed, Jul 24, 2024 at 8:30 a.m.   S EDIT   X DELETE            | Case # — C312218<br>How many Children (ages                                                                     |  |  |  |
| Packs     Number of Menstruators Receiving Period Products: 1     Size Distributed: Maxi Regular             | 17 and under) are in your<br>Household? — 3<br>How many Total Adults                                            |  |  |  |
| Received by Lemony Snicketts for CFBNJ Diaper and Period Product Initiative: Period Product                  | (ages 18 and over) are in<br>your Household? — 2<br>Proxy: Would you like to add                                |  |  |  |
| CFBNJ2 Development and Test Agency A9999 Wed, Jul 24, 2024 at 8:30 a.m.   State EDIT   🗶 DELETE              | someone to your account<br>that is authorized to pick up<br>for you? —                                          |  |  |  |
| 1 Sleeves         Number of Children Receiving Diapers: 1         Size Distributed:       5                  | Personal Info Assistance 5                                                                                      |  |  |  |

Received by Lemony Snicketts for CFBNJ Diaper and Period Product Initiative: Diapers

Relationships

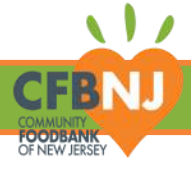

## STEP 3

The Add Assistance window will pop-up.

Click the Category drop down menu to reveal a list of categories.

| Amount *                                                                                                    | Vunit  | CFBNJ Diaper and                                                                                      | Period Product Initiative.                                                             |
|----------------------------------------------------------------------------------------------------|--------|----------------------------------------------------------------------------------------------------|----------------------------------------------------------------------------------------|
| 1.00                                                                                                    | Sleeve | TURKEY 2023                                                                                           |                                                                                        |
| CFBNJ Diaper and Period Product Initiativ     CFBNJ Diapers       Number Of Children Receiving Diapers – Required     Period Product Initiativ        Diapers – Required       Size Distributed – Required     FHH Foo        Food       Assistance |        | CFBNJ Diaper and Period Product Initiative<br>Adult Incontinence Product<br>Diapers<br>Period Product | Select one of the products:                                                            |
|                                                                                                    |        | Counseling<br>Financial Planning<br>Diabetes<br>FHH Food Box<br>Food<br>Assistance                    | <ul> <li>Adult Incontinence Product</li> <li>Diaper</li> <li>Period Product</li> </ul> |
|                                                                                                    |        |                                                                                                    |                                                                                        |
|                                                                                                    |        | Choose File No file chosen                                                                            |                                                                                        |

After selecting each product once, they will start to appear at the top of the drop down lists Recent Category.

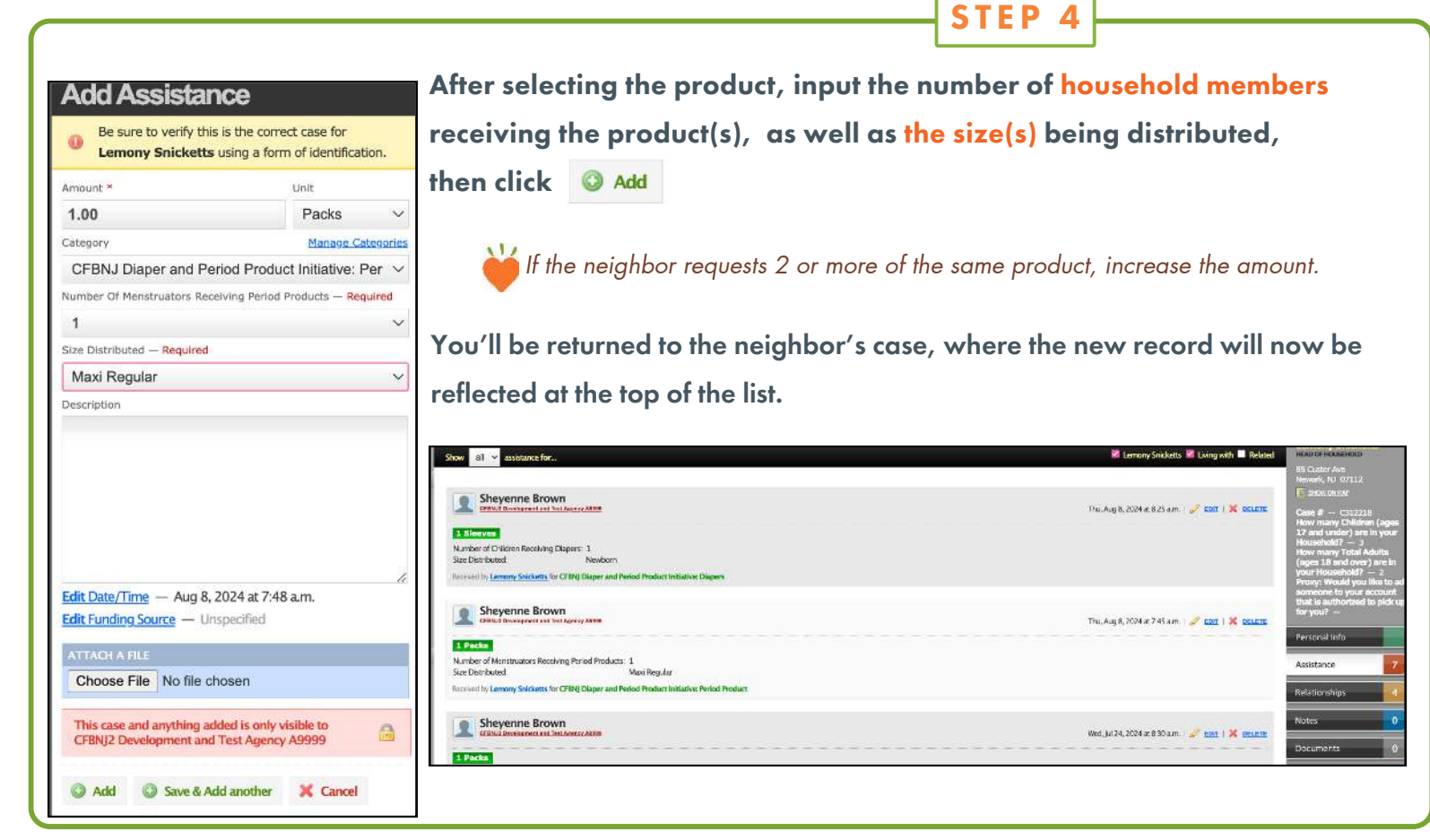

#### Adding Assistance Records Using Barcode Scanners.

Now, we'll go over how you can add an assistance record using barcode scanners and assistance barcodes.

#### **STEP 1**

Navigate to the neighbor's case, and with your scanner, scan the barcode of the relevant assistance category.

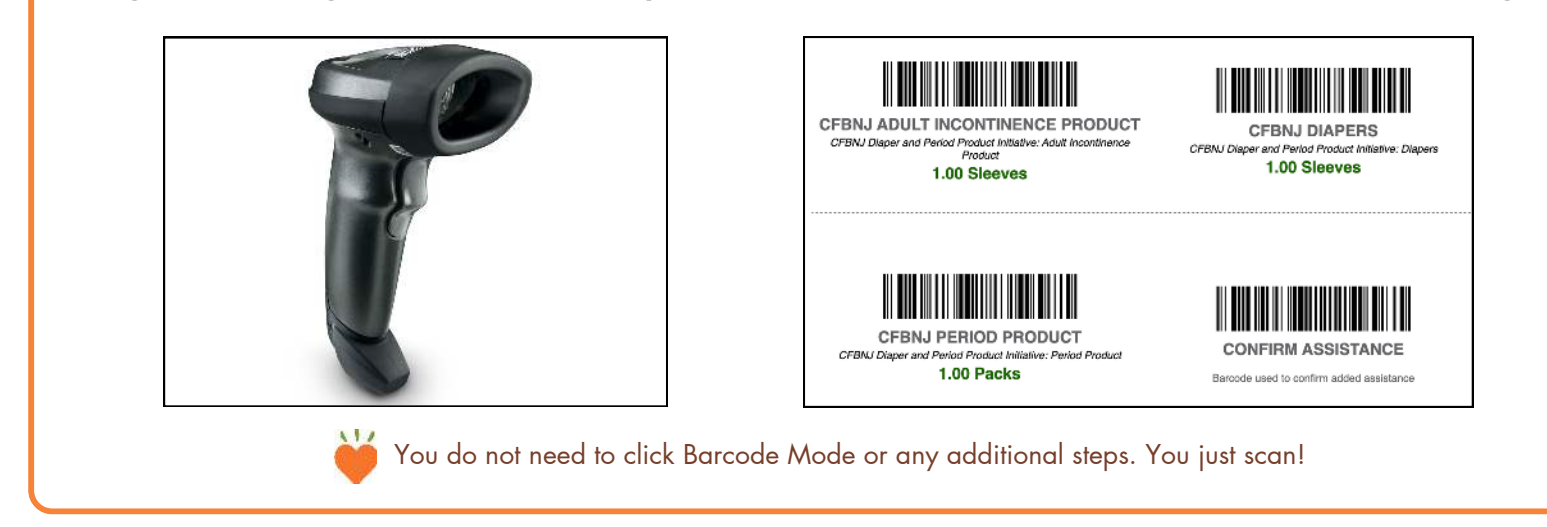

If your agency has not received any Chromebooks and/or barcode scanners and would like to receive the CFBNJ provided equipment, please send an email to **serviceinsights@cfbnj.org.** 

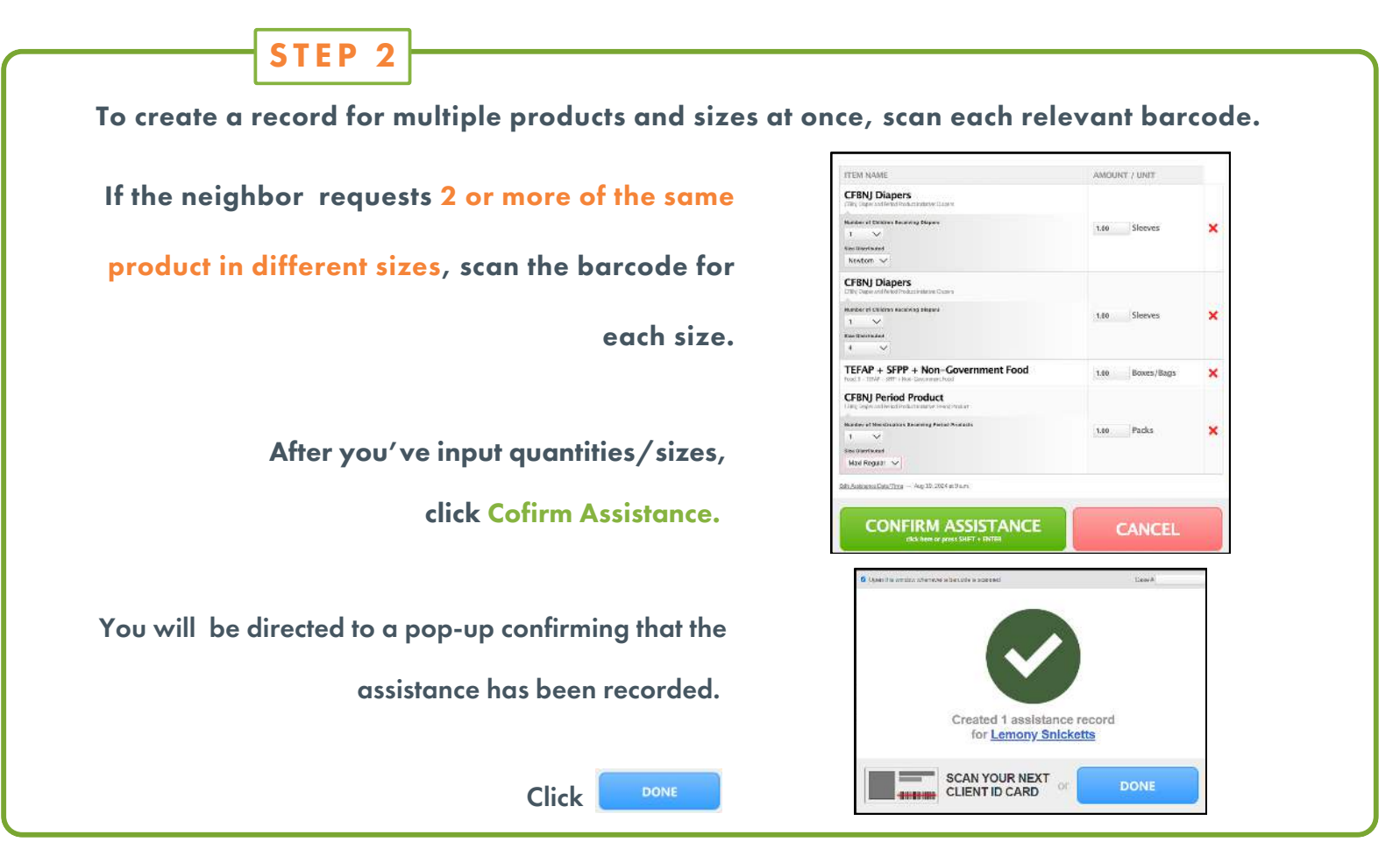

Depending on your screen's size, you may need to scroll down in order to see the confirm assistance button.

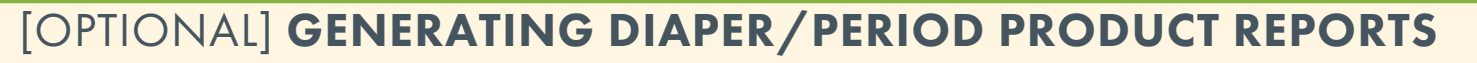

In this section, we will go over the step by step process to create a report. Though you are not required to submit a report to CFBNJ for diaper and period products, you may still find value in the ease of inventory tracking that Oasis offers.

| STEP 1                                                                                                    |                                                                                                    |                                          |  |  |  |
|----------------------------------------------------------------------------------------------------|----------------------------------------------------------------------------------------------------|------------------------------------------|--|--|--|
| Click the blue My Agency tab that is located in the top right corner of the page.                                                              |                                                                                                    |                                          |  |  |  |
| FEEDBACK I HELP R CONTACT ADMIN I LOG OUT<br>Home My Agency Agencies Admin                                                                     |                                                                                                    |                                          |  |  |  |
| STEP 2                                                                                                    |                                                                                                    |                                          |  |  |  |
| At the top of the page, y                                                                                                    | ou will see a menu of black tabs. C                                                                                                    | lick the Reports tab.                    |  |  |  |
| KIOSK 🛐 FEEDBACK 🔝 HELP 2 CONTACT ADMIN 🖸 LOG OUT<br>Home My Agency Agencies Admin<br>Broadcasts Duplicate Cases Forms Reports Offline Billing |                                                                                                    |                                          |  |  |  |
| STEP 3                                                                                                    |                                                                                                    |                                          |  |  |  |
| A list of various reports will appear. Locate and click                                                                                        |                                                                                                    |                                          |  |  |  |
| Cases Report With Barcodes<br>Custom Cases report. Case #, name, agency, and barcode.                                                          |                                                                                                    |                                          |  |  |  |
| Diaper and Period Product Report                                                                                                    | Diaper and Period Product Report           Diaper and Period Product Report         SFPP Food Pantry Commodity Acceptance Sheets           Custom report for SFPP Food Acceptance, formally known as the Signature Sheet. Click here, en                                                                                                    |                                          |  |  |  |
| Gift Card Report Assistance report that includes a digital signature and gift card info Gov Qualified CFBNJ Monthly Reports                    |                                                                                                    |                                          |  |  |  |
| STEP 4 A window will pop up displaying filter options. Click S Filter By Date Of Assistance (Skip To Include All)                              |                                                                                                    |                                          |  |  |  |
| A field for dates will be revealed.                                                                                                    | Enter dates in MM-DD-YYYY format.                                                                                                    | Click next at the bottom of the window.  |  |  |  |
| Choose Filters for Report Choose Filters for Report                                                                                            |                                                                                                    | Filter By Zip Code (Skip To Include All) |  |  |  |
| Include Private Assistance                                                                                                    | Include Private Assistance                                                                                                    | Silter By County (Skip To Include All)   |  |  |  |
| Filter By Date Of Assistance (Skip To Include All)           Start Date (MM-DD-YYYY)           End Date (MM-DD-YYYY)                           | Start Date (MM-DD-YYYY)         End Date (MM-DD-YYYY)         End Date (MM-DD-YYYY)           Start Date (MM-DD-YYYY)         End Date (MM-DD-YYYY)         End Date (MM-DD-YYYY)                                                                                                    |                                          |  |  |  |
| Only include cases assisted for the first time since start date                                                                                | 0     0     0     0     0     0     0     0     0     0     0     0     0     0     0     0     0     0     0     0     0     0     0     0     0     0     0     0     0     0     0     0     0     0     0     0     0     0     0     0     0     0     0     0     0     0     0     0     0     0     0     0     0     0     0     0     0     0     0     0     0     0     0     0     0     0     0     0     0     0     0     0     0     0     0     0     0     0     0     0     0     0     0     0     0     0     0     0     0     0     0     0     0     0     0     0     0     0     0     0     0     0     0     0     0     0     0     0     0     0     0     0     0     0     0     0     0     0     0     0     0     0     0     0     0     0     0     0     0     0     0     0     0     0     0     0 <th>Filter By Group (Skip To Include All)</th> | Filter By Group (Skip To Include All)    |  |  |  |
| Filter By Number Of Times Assisted (Skip To Include All)                                                                                       | Fliter By Number Of Times Assisted (Skip To Include All)                                                                                                    | → Next X Cancel                          |  |  |  |

"Filter By Date Of Assistance (Skip To Include All)" is the only filter that you will need to use for the purposes of monthly reporting. 5

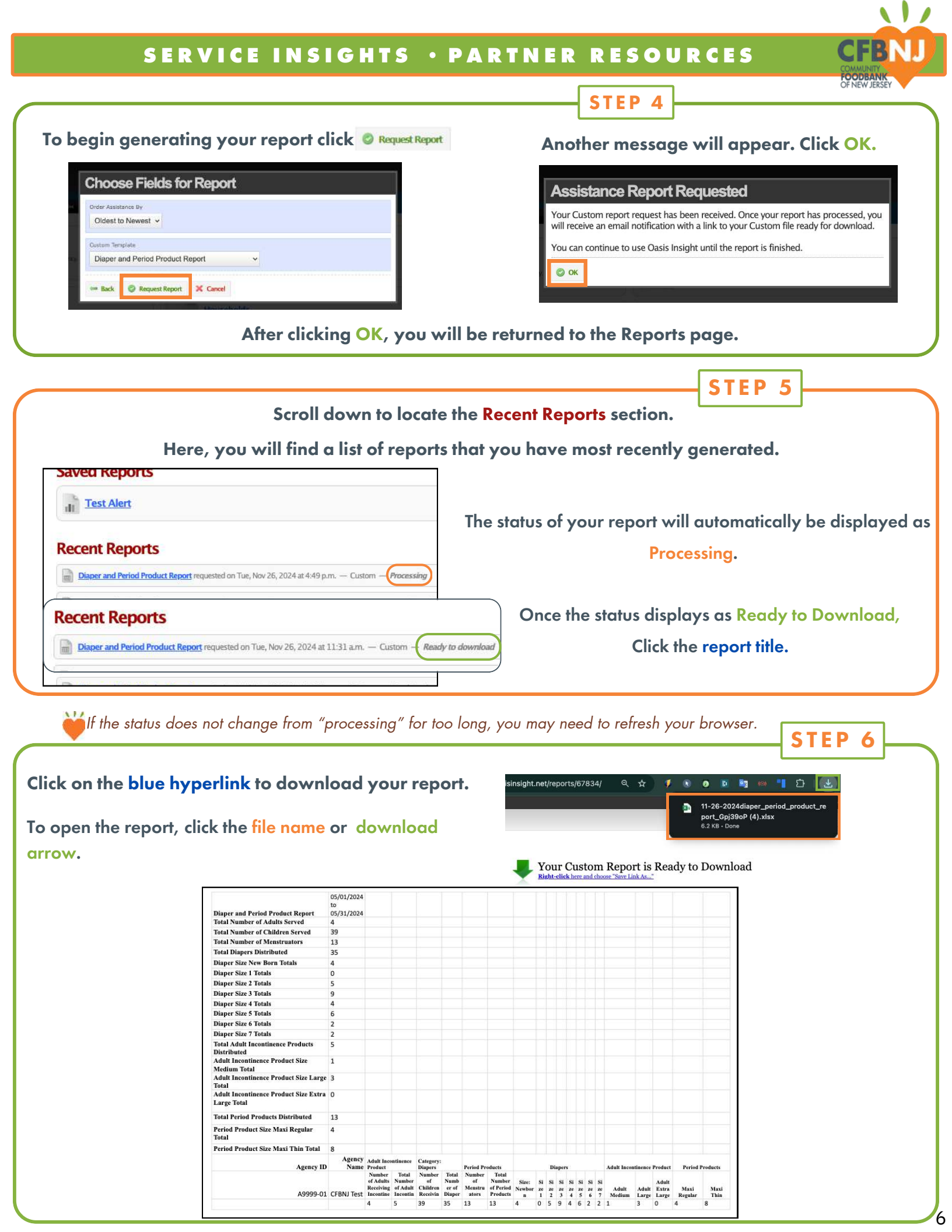